# INSTRUCTIVO DE REPORTE y RENDICIÓN DE INSUMOS A TRAVÉS DEL SNVS 2.0

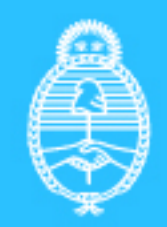

Ministerio de Salud Argentina Este reporte tiene por objetivo brindar a los usuarios del SNVS 2.0 un listado configurable sobre los casos a los que tiene permiso de acceso por territorialidad y por evento.

Está disponible SOLO para usuarios SISA con permiso Listado de Datos del SNVS.

Contiene información que se actualiza diariamente a las 00 Hs.

La función de este listado es disponibilizar la información sobre los casos notificados para realizar análisis de información completos y exhaustivos y realizar la rendición de insumos como antivenenos antiponzoñosos, albendazol 400 mg, suero antibotulínico u otros medicamentos.

Este reporte "selecciona" columnas (hasta 32) de un listado que contiene casi todas las variables de la ficha de notificación del SNVS, y además, algunas variables calculadas (como las semanas epidemiólogicas). Permite filtrar y seleccionar variables para la construcción del listado que luego podrá ser visualizado en el sistema o bien descargado en formato Excel. **Una vez creado el reporte, podrá ser guardado y ejecutado periódicamente.** 

Para acceder al reporte hay que dirigirse a las solapas superiores de la página de inicio del SISA cuando el usuario ingresa con su usuario y contraseña. Allí se encuentra la sección "REPORTES"

| S 2                                                                                                    | Sistema Ir<br>de Informa<br>Sanitaria A                                                   | ntegrado<br>ación<br>Argentino  | Ministerio de Salud<br>Argentina                                                                                              |                          |                                               |                                            | Maria<br>Ma             | Bienvenido<br>Celeste Castillo Pascual<br>Irtes 12 de Abril de 2022 |  |  |
|----------------------------------------------------------------------------------------------------|-------------------------------------------------------------------------------------------|---------------------------------|----------------------------------------------------------------------------------------------------|--------------------------|-----------------------------------------------|--------------------------------------------|-------------------------|---------------------------------------------------------------------|--|--|
| INICIO                                                                                                  | SISA REGIS                                                                                | TROS REPOR                      | TES DOCUMENTACIÓN                                                                                                    | SOPORTE                  | PADRÓN                                        | SISA                                       |                         | MI MENÚ SALIR                                                       |  |  |
| Inicio > Maria Celeste Castillo Pascual                                                                 |                                                                                           |                                 |                                                                                                    |                          |                                               |                                            |                         |                                                                     |  |  |
| Bienvenido Maria Celeste Castillo Pascual<br>Operador nacional SISA<br>Ministerio de Salud de la Nación |                                                                                           |                                 |                                                                                                    |                          |                                               |                                            |                         |                                                                     |  |  |
| Accesos frecuentes                                                                                      |                                                                                           |                                 |                                                                                                    |                          |                                               |                                            |                         |                                                                     |  |  |
| PA Pac                                                                                                  | PADRÓN SISA<br>Padrón de ciudadanos SNVS 2.0<br>Sistema Nacional de Vigilanci<br>de Salud |                                 |                                                                                                    |                          |                                               | <b>lis Herramientas</b><br>is Herramientas |                         |                                                                     |  |  |
| Padrón de ciudadanos<br>Notif<br>Even<br>Grup                                                           |                                                                                           |                                 | Listado nominal de casos notifica<br>Notificar un caso nominal<br>Evento (Notif. nominal)<br>Grupos de eventos (Notif. nomina | idos<br>I)               | Mis repo<br>Configura<br>Modifica<br>Mis curs | tes<br>ar mis alertas<br>r mis datos<br>os |                         |                                                                     |  |  |
| Mensaje                                                                                                 | s y alertas                                                                               |                                 |                                                                                                    |                          |                                               |                                            |                         |                                                                     |  |  |
|                                                                                                    | <b></b>                                                                                   |                                 | PUCO                                                                                                    | Ŕ                        |                                               |                                            | • <b>E</b> -c           |                                                                     |  |  |
| (F                                                                                                    | SISABI<br>Próximamente)                                                                   | Agenda sanitar<br>REFES y REFEP | ia Padrón Unico Consolidado<br>Operativo                                                                                      | D Inter Oper<br>Servicio | abilidad<br>Is web                            | GeoSISA<br>(Próximamente)                  | Codificaciones públicas | Verificador constancias                                             |  |  |

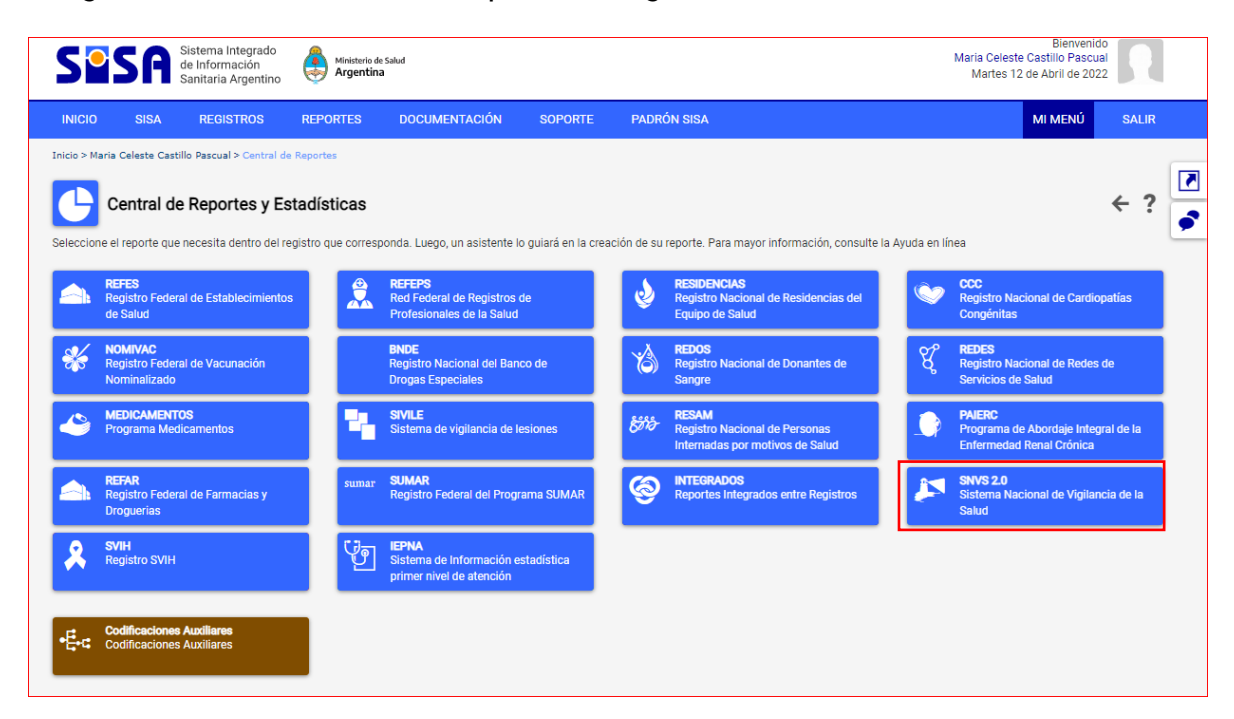

Luego debemos seleccionar del panel de registros, el SNVS 2.0

Una vez que ingresamos a la opción SNVS 2.0, podremos seleccionar el tipo de reporte que queremos obtener, numérico o un Listado de datos (nominal): En nuestro caso seleccionaremos Listado de Datos y luego el SNVS008-Listado de Casos de la notificación Nominal (excluye evento: 307) como el reporte SNVS008.

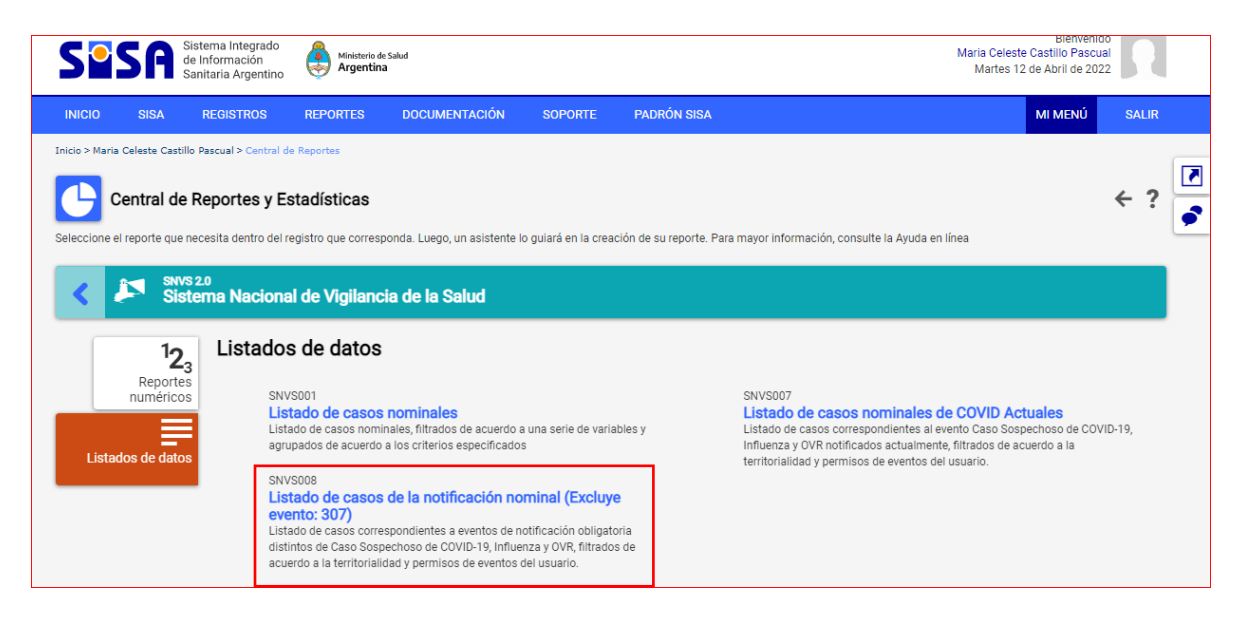

Una vez seleccionada esta opción tenemos que completar 5 pasos para la creación del reporte:

| Paso 1- Selección de los crite | erios de | filtrado |
|--------------------------------|----------|----------|
|--------------------------------|----------|----------|

| SPSR Sistema Integrado<br>de Información<br>Sanitaria Argentino                                                                                                    | Bienvenido<br>Maria Celeste Castillo Pascual<br>Martes 12 de Abril de 2022 |
|----------------------------------------------------------------------------------------------------|----------------------------------------------------------------------------|
| INICIO SISA REGISTROS REPORTES DOCUMENTACIÓN SOPORTE PADRÓN SISA                                                                                                    | MI MENÚ SALIR                                                              |
| Inicio > Maria Celeste Castillo Pascual > Central de Reportes > SNVS008 - Listado de casos de la notificación nominal (Excluye evento: 307)                                                                                                    |                                                                            |
| SNVS008 - Listado de casos de la notificación nominal (Excluye evento: 307)                                                                                                    | ← ?                                                                        |
| Asistente para crear un listado de datos                                                                                                    |                                                                            |
|                                                                                                    |                                                                            |
| Paso 1: Seleccione los criterios de filtrado<br>Seleccione los criterios que desea aplicar para acotar la población global de datos. Si el reporte tiene criterios obligatorios deberá especificarlos, los criterios avai<br>Los campos marcados con un asterísco son obligatorios y no podrá continuar sin completarlos. | nzados son opcionales.                                                     |
| <ul> <li>⊖ Filtros</li> <li>⊕ Filtros de Localización de Establecimiento</li> <li>⊕ Filtros de Localización de Ciudadano</li> <li>⊖ Filtros Generales</li> </ul>                                                                                                    |                                                                            |
| [Inserte un texto aqui para filtrar le lista]<br>Accidente por Animal Ponzoñoso - Lepidópteros<br>* 1.Evento<br>Alicento vinculados a casos o brotes<br>Aranefsmo sin específicar especie                                                                                                    |                                                                            |
| 2.Clasificación manual del caso<br>3.Fecha Apertural -seleccione-<br>4. Sevo Legal -seleccione-                                                                                                    | Þ.                                                                         |
| 5.Edad Actual desde -seleccione- ♥<br>11.Clasificación por algoritmo -seleccione- ♥<br>⊕ Filtros Avanzados                                                                                                    |                                                                            |
|                                                                                                    |                                                                            |
|                                                                                                    | → Siguiente X Cancelar                                                     |

En este primer paso podemos pedirle al reporte que "filtre" el listado por diferentes criterios (sólo los casos que correspondan a un lugar, a un tiempo, a un evento, etc.). El único filtro requerido es el de selección de eventos.

Otro campo que se debe seleccionar es la "fecha de apertura" donde podremos seleccionar el periodo que deseamos analizar o enviar rendición.

| SNVS008 - Listado de casos de la notificación nominal (Excluye evento: 307)                      |                                                                                                    |            |  |  |  |  |
|--------------------------------------------------------------------------------------------------|----------------------------------------------------------------------------------------------------|------------|--|--|--|--|
| sistente para crear un listado de datos                                                          |                                                                                                    |            |  |  |  |  |
|                                                                                                  |                                                                                                    |            |  |  |  |  |
|                                                                                                  |                                                                                                    |            |  |  |  |  |
| aso 1: Seleccione los criterios de filtrad                                                       | o                                                                                                    |            |  |  |  |  |
| eleccione los criterios que desea aplicar para aco<br>os campos marcados con un asterisco son ob | ar la población global de datos. Si el reporte tiene criterios obligatorios deberá especificarlos, los criterios avanzados son opcionales.<br>ligatorios y no podrá continuar sin completarlos. |            |  |  |  |  |
|                                                                                                  |                                                                                                    |            |  |  |  |  |
| B Filtros                                                                                        |                                                                                                    |            |  |  |  |  |
| Eltros de Localización de Establecimiento                                                        |                                                                                                    |            |  |  |  |  |
| Filtros Generales                                                                                |                                                                                                    |            |  |  |  |  |
|                                                                                                  | Tinserte un texto aquí para filtrar la listal                                                                                                    |            |  |  |  |  |
|                                                                                                  | Arcidente nor Animal Ponzoñoso - Lenklónteros A                                                                                                    |            |  |  |  |  |
|                                                                                                  | Accidente potencialmente rábico (APR)                                                                                                    |            |  |  |  |  |
| * 1.Event                                                                                        | Alimentos vinculados a casos o brotes                                                                                                    |            |  |  |  |  |
|                                                                                                  | Araneísmo sin especificar especie                                                                                                    |            |  |  |  |  |
|                                                                                                  |                                                                                                    |            |  |  |  |  |
| 2.Clasificación manual del cas                                                                   | seleccione-                                                                                                    |            |  |  |  |  |
| 3.Fecha Apertur                                                                                  | -seleccione-                                                                                                    |            |  |  |  |  |
| 4.Sexo Lega                                                                                      | -seleccione-                                                                                                    |            |  |  |  |  |
| 5.Edad Actua                                                                                     | Hoy a seleccione- V                                                                                                    |            |  |  |  |  |
| 11.Clasificación por algoritm                                                                    | Ayer                                                                                                    |            |  |  |  |  |
|                                                                                                  | Semana en curso                                                                                                    |            |  |  |  |  |
|                                                                                                  | Mies en curso                                                                                                    |            |  |  |  |  |
|                                                                                                  | loual a                                                                                                    |            |  |  |  |  |
|                                                                                                  | Entre fechas                                                                                                    |            |  |  |  |  |
|                                                                                                  | Año en curso                                                                                                    | X Cancelar |  |  |  |  |
|                                                                                                  | Otro año                                                                                                    |            |  |  |  |  |

#### PASO 2: Seleccione las columnas del listado

En este paso habrá que seleccionar las columnas o "Variables" que compondrán el Listado.

Dichas columnas podrán componerse de datos del ciudadano y datos de las solapas Evento, Clínica (tratamiento) , Laboratorio, Epidemiología y/o Embarazo

| 0-0-0-0                                                                                                    |
|----------------------------------------------------------------------------------------------------|
| Paso 2: Seleccione las columnas del listado                                                                                                    |
| Seleccione las columnas que quiere incluir en el listado.                                                                                                    |
| La cantidad máxima de columnas permitidas es 32.                                                                                                    |
| 👔 Si selecciona la casilla de columnas avanzadas podrá visualizar columnas de códigos.                                                                                                    |
| En los recuadros de columnas podrá visualizar entre paréntesis el tipo de datos y la longitud máxima que ocupará en el listado. Ejemplo Apellido (texto, 40máx.) indica que el contenido de la |
| columna sera texto de una longitud máxima de 40 caracteres.                                                                                                    |
| Las columnas que tengan un contenido de longitud mayor a 200 caracteres, son truncados.                                                                                                    |
| Columnas seleccionadas: 12                                                                                                    |
| Ancho máximo del listado: 714 caracteres                                                                                                    |
| Columnas                                                                                                    |
| e Datos del ciudadano                                                                                                    |
| Evento                                                                                                    |
| Clínica - Primera consulta                                                                                                    |
| Clínica - Signos y síntomas (Multiregistro)                                                                                                    |
| Clínica - Datos de internación                                                                                                    |
| Clinica - Comorbilidades                                                                                                    |
| 😠 Clínica - Diagnóstico referido/constatado (Multiregistro)                                                                                                    |
| Clinica - Tratamiento (Multiregistro)                                                                                                    |
| Berneral Clinica - Enfermedades marcadoras (Multiregistro)                                                                                                    |
| Glinica - Estudios complementarios (Multiregistro)                                                                                                    |
| Glínica - Condición al alta/egreso                                                                                                    |
| B Laboratorio - Estudios para diagnóstico etiológico (Multiregistro)                                                                                                    |
| 🛞 Laboratorio - Muestras (Multiregistro)                                                                                                    |
| Epidemiología - Establecimiento notificador                                                                                                    |
| ⊕ Epidemiología - Factores de riesgo (Multiregistro)                                                                                                    |
| ⊕ Epidemiología - Ocupación (Multiregistro)                                                                                                    |
| ⊕ Epidemiologia - Viajes (Multiregistro)                                                                                                    |
| Epidemiologia - Vacunas (Multiregistro)                                                                                                    |
| Epidemiologia - Ambitos de concurrencia o transito (Multiregistro)                                                                                                    |
| ⊕ Embarazo - Jatos dei Embarazo (muliregistro)                                                                                                    |
| Eurosisto - Autonicio Coucebicouxi-suro (winnine@istro)                                                                                                    |
|                                                                                                    |
|                                                                                                    |
| ← Atrás → Siguiente 🗙 Cance                                                                                                    |

Se abren dos recuadros: siempre en la ventana derecha quedarán las variables seleccionadas para el listado y en el recuadro izquierdo las No seleccionadas.

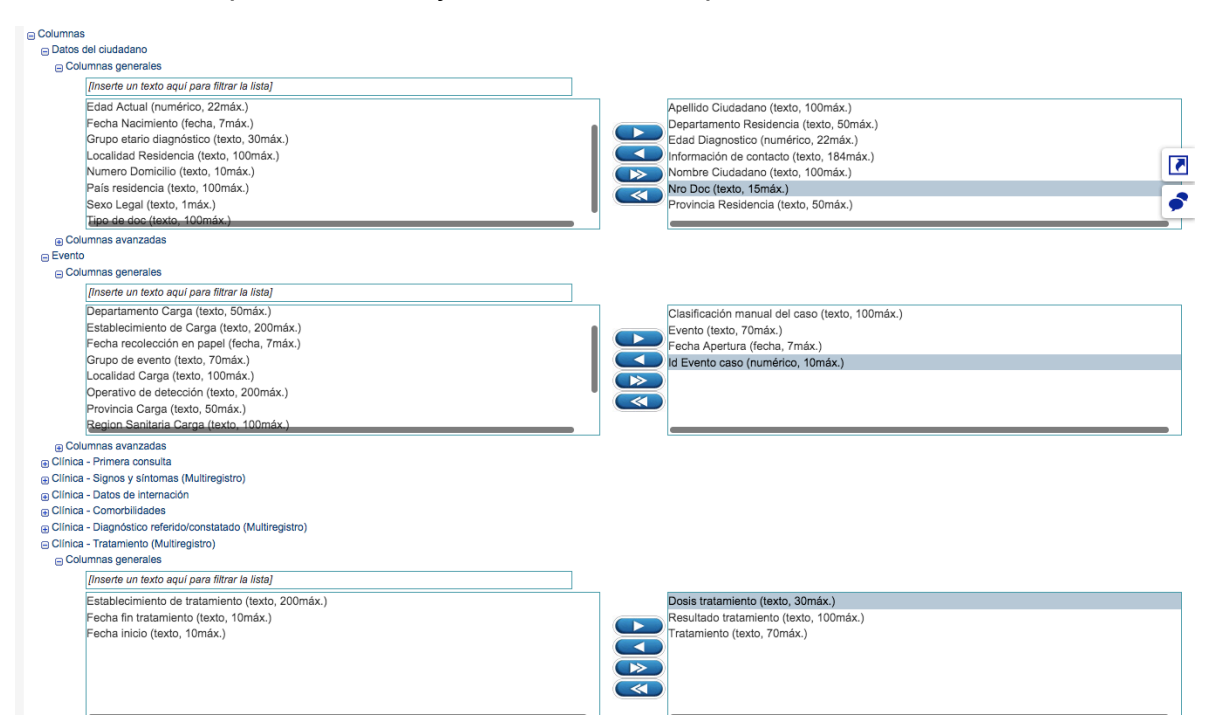

Se deben seleccionar las siguientes variables para la rendición de tratamientos:

**Datos del ciudadano:** Apellido, nombre, D.N.I, provincia, departamento y localidad de residencia **Evento**: Evento, clasificación manual del caso, fecha de apertura, **id de evento/caso** 

Clínica-Tratamiento: Dosis, tratamiento, Fecha de inicio

El campo "Dosis" es un campo abierto en donde deberá cargar la CANTIDAD TOTAL de sueros/medicamentos utilizados para cada paciente al momento de notificar el caso para que después pueda ser exportado en el reporte.

Por ej:

xx comprimidos.

#### xx frasco ampolla.

Una vez que hemos seleccionado todas las columnas que requerimos debemos clickear en SIGUIENTE.

#### Paso 3: Seleccione el orden de las columnas y del listado

Lo primero que deberá hacerse en este paso es seleccionar si queremos que el reporte elimine registros duplicados o no. **Siempre** seleccionar **eliminar registros duplicados SI** (evita que un caso se repita en varias filas en caso de haber seleccionado una variable multiregistro)

| Paso 3: Seleccione el orden de las columnas y del listad<br>Seleccione el orden en el que quiere que aparezcan las columnas en el                 | do<br>el listado y también el orden de las filas del listado. Elimine registros que por diversos motivos pueden aparecer duplicados en su totalidad. |
|----------------------------------------------------------------------------------------------------|----------------------------------------------------------------------------------------------------|
| Eliminar registros duplicados SI                                                                                                    |                                                                                                    |
| Puede aplicar tantos niveles de orden como columnas tenga                                                                                         | ja el listado.                                                                                                    |
| Columnas seleccionadas: 16<br>Ancho máximo del listado: 928 caracteres                                                                            |                                                                                                    |
| Orden de las columnas                                                                                                    |                                                                                                    |
| ld Evento caso (numérico, 10máx.)                                                                                                    |                                                                                                    |
| Evento (texto, 70máx.)                                                                                                    |                                                                                                    |
| Clasificación manual del caso (texto, 100máx.)                                                                                                    |                                                                                                    |
| Fecha Apertura (fecha, 7máx.)                                                                                                    |                                                                                                    |
| Apellido Ciudadano (texto, 100máx.)                                                                                                    |                                                                                                    |
| Nombre Ciudadano (texto, 100máx.)                                                                                                    |                                                                                                    |
| Nro Doc (texto, 15máx.)                                                                                                    |                                                                                                    |
| Edad Diagnostico (numérico, 22máx.)                                                                                                    |                                                                                                    |
| <ul> <li>El orden de las columnas le permiten determinar en que ubic<br/>aplicarán en el orden seleccionado (de la primera a la última</li> </ul> | icación se mostrarán las columnas en el listado. Utilice los botnes "Arriba" y "Abajo" para seleccionar el orden de las columnas, se<br>a).          |
|                                                                                                    | Columnas del listadoOrden del listado                                                                                                    |
| [Inserte un texto aqui para filtrar la lista]                                                                                                    |                                                                                                    |
| Anellido Ciudadano (texto, 100máx.)                                                                                                    |                                                                                                    |
| Departamento Residencia (texto, 50máx.)                                                                                                    |                                                                                                    |
| Edad Diagnostico (numérico, 22máx.)                                                                                                    |                                                                                                    |
| Nombre Ciudadano (texto, 100máx.)                                                                                                    |                                                                                                    |
| Provincia Residencia (texto, 50máx.)                                                                                                    |                                                                                                    |
| Información de contacto (texto, 184máx.)                                                                                                    |                                                                                                    |
| Nro Doc (texto, 15máx.)                                                                                                    |                                                                                                    |
| Startformite manual data and (Auda, 400mtu)                                                                                                    |                                                                                                    |

Luego se podrá seleccionar el orden en que se requiere que aparezcan las columnas utilizando los botones "arriba" y "abajo" y luego podrá determinar el criterio de ordenamiento (ascendente/descendente) para diferentes columnas (hasta 10).

Finalmente hay que hacer click en **CREAR REPORTE** o continuar con los **pasos 4 y 5 que no son necesarios pero se muestran a continuación** 

#### Paso 4: Seleccionar el formato del listado

Simplemente para seleccionar el formato del reporte: tipo de letra, tamaño, etc

| nalice su listado de datos seleccionado el estilo del texto                                                   | y opciones de formato.                                                                                   |                                                                              |  |
|----------------------------------------------------------------------------------------------------|----------------------------------------------------------------------------------------------------|------------------------------------------------------------------------------|--|
| Considere ajustar el ancho del listado y el tamaño de<br>El formato de salida seleccionado solo será aplicado | texto para que pueda entrar en el ancho de una hoj<br>a los reportes exportados (formato PDF, XLS o RTF) | a.<br>).                                                                     |  |
|                                                                                                    | Encabezados de columnasDatos de                                                                          | columnas                                                                     |  |
| Fuente Arial<br>Tamaño Pegu<br>Estilo Norm<br>Codri Negr<br>Cursiva Subrayado                                 |                                                                                                    | Fuente Arial  Tamaño Pequeño  Estito Normal  Color Negro  Cursiva  Subrayado |  |
|                                                                                                    | Mostrar líneas entre filas y columnas 🗹                                                                  |                                                                              |  |
|                                                                                                    | Cantidad máxima de filas por página: 25 🗸                                                                |                                                                              |  |

#### Paso 5: Confirmación

Muestra los criterios de selección y columnas/variables seleccionadas en forma de check list.

| Paso 5: Confirmación<br>Verifique que la configuración del reporte que se ejecutará sea correcta, de lo contrario utilice el asistente para corregir lo que sea necesario antes de ejecutar el reporte.                                                                                                    |
|----------------------------------------------------------------------------------------------------|
| Criterios de selección: 1: Evento=Alacranismo<br>3: Fecha Apertura=Desde 01-04-2022 Hasta 13-04-2022<br>Eliminar registros duplicados=SI<br>Columnas: Id Evento caso<br>Ciasificación manual del caso<br>Fecha Apertura<br>Apellido Ciudadano<br>Nombre Ciudadano<br>Nombre Ciudadano<br>Nombre Ciudadano<br>Provincia Residencia<br>Tratamiento<br>Departamento Residencia<br>Tratamiento<br>Desis tratamiento<br>Fecha inicio<br>Resultado tratamiento<br>Resultado tratamiento<br>Información de contacto |
| ← Atrás + Crear reporte Guardar reporte X Cancelar                                                                                                    |

Ya sea a partir del paso 3 o 5, al clickear **Crear Reporte** aparecerá entonces el resumen de las variables que compondrán el listado y la posibilidad de **Guardar el reporte** para ejecutarlo luego todas las veces que se desee.

| SNVS 2.0                                                                                        | SNVS008 - Listado de Casos Nominales No Covid $\leftarrow$ ?                                                     |                                                                                                    |                                                                       |                                                                                                  |                                   |                                    |                         |                     |                          |                            |
|-------------------------------------------------------------------------------------------------|----------------------------------------------------------------------------------------------------|----------------------------------------------------------------------------------------------------|-----------------------------------------------------------------------|--------------------------------------------------------------------------------------------------|-----------------------------------|------------------------------------|-------------------------|---------------------|--------------------------|----------------------------|
| Fecha de cread<br>Usuario que cr<br>Origen de dato<br>Criterios de sei<br>Columnas: Id I<br>Dej | ción del reporte<br>reó el reporte: l<br>os: Sistema Nar<br>lección: 1.Even<br>Evento caso, Er<br>partamento Re: | 13 de abril de 2022 12<br>Maria Celeste Castillo Pa<br>cional de Vigilancia de S.<br>hto=Alacranismo, 3.Fech<br>vento, Clasificación man<br>sidencia, Localidad Resic<br>o ce ha edecionado pla | 2:23<br>scual<br>alud<br>a Apertura=Des<br>ual del caso, No<br>lencia | de 01-03-2022 Hasta 23-03-2022, Elimi<br>mbre Ciudadano, Apellido Ciudadano, Nr<br>andea aminata | nar registros o<br>o Doc, Fecha i | duplicados=SI<br>Apertura, Tratami | ento, Fecha inicio, Fe  | echa fin tratamient | o, Resultado tratamient  | o, Provincia Residencia,   |
| Datos actualiza                                                                                 | ados al: 13/04/                                                                                                  | 2022 11:45:18                                                                                                    | gun criterio de l                                                     | ordenamiento                                                                                     |                                   |                                    |                         |                     |                          |                            |
| <u>\$</u> ,2                                                                                    | � <sub>A</sub> − ,                                                                                               | A <sup>+</sup>                                                                                                    |                                                                       |                                                                                                  |                                   |                                    | 691 result              | ados, Página 1 d    | le 28 25 ✔   ←           | < 1 → →I                   |
| Id Evento                                                                                       | Evento                                                                                                    | Clasificación                                                                                                    | Fecha                                                                 | Tratamiento                                                                                      | Fecha                             | Fecha fin                          | Resultado               | Provincia           | Departamento             | Localidad                  |
| Caso                                                                                            | Alessesien                                                                                                    | manual del caso                                                                                                    | Apertura                                                              | The data t                                                                                       | inicio                            | tratamiento                        | tratamiento             | Residencia          | Residencia               | Residencia                 |
| 31119170                                                                                        | Alacranismo                                                                                                    | o Caso coniirmado                                                                                                    | 07-03-2022                                                            | Aplicación de compresas frías o                                                                  | sin dato                          | sin dato                           | Tratamiento             | rucuman             | Cruz Alta                | ALDERETES                  |
| 31580436                                                                                        | Alacranismo                                                                                                    | o Caso confirmado                                                                                                    | 18-03-2022                                                            | hielo en la zona de la picadura,                                                                 | *sin dato*                        | *sin dato*                         | completo                | Córdoba             | Capital                  | CORDOBA                    |
| 31567362                                                                                        | Alacranismo                                                                                                    | o Caso confirmado                                                                                                    | 18-03-2022                                                            | Tratamiento de antisepsia local                                                                  | *sin dato*                        | *sin dato*                         | completo                | Córdoba             | Capital                  | CORDOBA                    |
| 30891237                                                                                        | Alacranismo                                                                                                    | o Caso confirmado                                                                                                    | 02-03-2022                                                            | Suero antiescorpión Tityus<br>trivittatus y Tityus confluens.                                    | 27/02/2022                        | 27/02/2022                         | Tratamiento<br>completo | Córdoba             | San Justo                | TRANSITO                   |
| 31218164                                                                                        | Alacranismo                                                                                                    | o Caso sospechoso                                                                                                    | 09-03-2022                                                            | Analgésicos                                                                                      | 22/12/2021                        | 22/12/2021                         | Tratamiento<br>completo | La Rioja            | Capital                  | LA RIOJA                   |
| 31208684                                                                                        | Alacranismo                                                                                                    | o Caso sospechoso                                                                                                    | 09-03-2022                                                            | Analgésicos                                                                                      | 17/12/2021                        | 17/12/2021                         | Tratamiento             | La Rioja            | Coronel Felipe<br>Varela | *SIN DATO* (*SIN<br>DATO*) |
| 31004314                                                                                        | Alacranismo                                                                                                    | o Caso confirmado                                                                                                    | 04-03-2022                                                            | Analgésicos                                                                                      | 21/01/2022                        | 21/01/2022                         | Tratamiento             | Misiones            | Cainguás                 | ARISTOBULO DEL             |
| 30951135                                                                                        | Alacranismo                                                                                                    | o Caso confirmado                                                                                                    | 03-03-2022                                                            | *sin dato*                                                                                       | *sin dato*                        | *sin dato*                         | *sin dato*              | Tucumán             | Capital                  | *SIN DATO* (*SIN           |
|                                                                                                 |                                                                                                    |                                                                                                    |                                                                       |                                                                                                  |                                   |                                    |                         |                     |                          | DATO )                     |
| Mueva la v                                                                                      | ventana des                                                                                                    | de aquí                                                                                                    |                                                                       |                                                                                                  |                                   |                                    |                         |                     |                          |                            |
|                                                                                                 |                                                                                                    |                                                                                                    |                                                                       |                                                                                                  |                                   |                                    |                         |                     |                          |                            |
| GG                                                                                              | Guardar                                                                                                    | reporte                                                                                                    |                                                                       |                                                                                                  |                                   |                                    |                         |                     |                          |                            |
| -650 ·                                                                                          | Usted n                                                                                                    | uede quardar                                                                                                    | la defini                                                             | ición de este renorte v                                                                          | luego e                           | iecutarlo                          | sin necesio             | lad de vol          | ver a crearlo            | con el                     |
|                                                                                                 | colotopt                                                                                                    |                                                                                                    |                                                                       |                                                                                                  | idego e                           | storén die                         | senibles pr             | ad de voi           |                          | do monú Mio                |
|                                                                                                 | Deserte                                                                                                    | e. Los reporte                                                                                                    | es guaro                                                              | ados son personales y                                                                            | / 5010 es                         | staran dis                         | ponibles pa             | ara usteo e         | en su opcion             | de menu Mis                |
|                                                                                                 | Reporte                                                                                                    | s. Para mayo                                                                                                    | or informa                                                            | ación consulte la ayud                                                                           | a en lin                          | ea. Comp                           | plete un titu           | lo y una de         | escripcion pa            | ra este reporte.           |
|                                                                                                 |                                                                                                    |                                                                                                    |                                                                       |                                                                                                  |                                   |                                    |                         |                     |                          | _                          |
|                                                                                                 |                                                                                                    |                                                                                                    |                                                                       | Título Rendición tratam                                                                          | niento ala                        | cranismo                           |                         |                     |                          |                            |
|                                                                                                 |                                                                                                    |                                                                                                    |                                                                       | [                                                                                                |                                   |                                    |                         |                     |                          |                            |
|                                                                                                 |                                                                                                    |                                                                                                    |                                                                       |                                                                                                  |                                   |                                    |                         |                     |                          | Máximo                     |
|                                                                                                 |                                                                                                    |                                                                                                    | Comen                                                                 | tarios                                                                                           |                                   |                                    |                         |                     |                          | 2000                       |
|                                                                                                 |                                                                                                    |                                                                                                    |                                                                       |                                                                                                  |                                   |                                    |                         |                     |                          | caracteres                 |
|                                                                                                 |                                                                                                    |                                                                                                    |                                                                       | *Valores requerid                                                                                | os                                |                                    |                         |                     |                          |                            |
|                                                                                                 |                                                                                                    |                                                                                                    |                                                                       |                                                                                                  |                                   |                                    |                         |                     |                          |                            |
|                                                                                                 |                                                                                                    |                                                                                                    |                                                                       |                                                                                                  |                                   |                                    |                         |                     |                          |                            |
|                                                                                                 |                                                                                                    |                                                                                                    |                                                                       |                                                                                                  |                                   |                                    |                         | Envia               | r datos                  | Cancelar                   |
|                                                                                                 |                                                                                                    |                                                                                                    |                                                                       |                                                                                                  |                                   |                                    |                         |                     |                          |                            |

Se procederá a descargar toda la lista en formato excel como se muestra a continuación.

| SNVS 2.0                                                    | SNVS008 - Listado de Casos Nominales No Covid                         |                                    |                                                                                                  |                                    |                          |                                                    |                      |                         |                     |     |
|-------------------------------------------------------------|-----------------------------------------------------------------------|------------------------------------|--------------------------------------------------------------------------------------------------|------------------------------------|--------------------------|----------------------------------------------------|----------------------|-------------------------|---------------------|-----|
| Fecha de creación del reporte: 13 de abril de 2022 12:23    |                                                                       |                                    |                                                                                                  |                                    |                          |                                                    |                      |                         |                     |     |
| Usuario que creó el reporte: Maria Celeste Castillo Pascual |                                                                       |                                    |                                                                                                  |                                    |                          |                                                    |                      |                         |                     |     |
| Origen de dato                                              | Origen de datos: Sistema Nacional de Vigilancia de Salud              |                                    |                                                                                                  |                                    |                          |                                                    |                      |                         |                     |     |
| Columnas: Id I                                              | Evento caso. Evento- Clasificación man                                | a Apertura=Des<br>ual del caso. No | mbre Ciudadano, Apellido Ciudadano, N                                                            | nar registros c<br>ro Doc. Fecha / | Apertura, Tratamie       | ento, Fecha inicio, Fe                             | cha fin tratamiento. | . Resultado tratamiento | Provincia Residenc  | ia. |
| De                                                          | partamento Residencia, Localidad Resid                                | lencia                             | indice endeddiney ripenido endaddiney ri                                                         | , rec.id                           | ipercara, nacanne        |                                                    |                      |                         | ,                   |     |
| Criterios de on                                             | denamiento: No se ha seleccionado nin<br>ados al: 13/04/2022 11:45:18 | gún criterio de                    | ordenamiento                                                                                     |                                    |                          |                                                    |                      |                         |                     |     |
| Datos actualiza                                             | ados al: 13/04/2022 11:45:16                                          |                                    |                                                                                                  |                                    |                          |                                                    |                      |                         |                     |     |
| -                                                           |                                                                       |                                    |                                                                                                  |                                    |                          |                                                    |                      |                         |                     |     |
| Descarga                                                    | ar lista                                                              |                                    |                                                                                                  |                                    |                          |                                                    |                      |                         |                     | ×   |
| Exportar pág                                                | gina actual 🕅 🔂                                                       |                                    |                                                                                                  |                                    |                          |                                                    |                      |                         |                     |     |
| Exportar tod                                                | a la lista 🕮 csv                                                      |                                    |                                                                                                  |                                    |                          |                                                    |                      |                         |                     |     |
| Exportar too                                                |                                                                       |                                    |                                                                                                  |                                    |                          |                                                    |                      |                         |                     |     |
| <u>×</u> ,                                                  | ✿ <sub>A</sub> <sup>−</sup> A <sup>+</sup>                            |                                    |                                                                                                  |                                    |                          | 691 resulta                                        | idos, Página 1 de    | 28 25 ¥  €              | ← 1 →               | ×۱  |
|                                                             |                                                                       |                                    |                                                                                                  |                                    |                          |                                                    |                      |                         |                     |     |
| Id Evento                                                   | Clasificación                                                         | Fecha                              | Tratamiento                                                                                      | Fecha                              | Fecha fin                | Resultado                                          | Provincia            | Departamento            | Localidad           |     |
| caso                                                        | manual del caso                                                       | Apertura                           | Tratamiento                                                                                      | inicio                             | tratamiento              | tratamiento                                        | Residencia           | Residencia              | Residencia          |     |
| 31119176                                                    | Alacranismo Caso confirmado                                           | 07-03-2022                         | *sin dato*                                                                                       | *sin dato*                         | *sin dato*               | *sin dato*                                         | Tucumán              | Cruz Alta               | ALDERETES           |     |
| 31580436                                                    | Alacranismo Caso confirmado                                           | 18-03-2022                         | Aplicación de compresas frías o<br>hielo en la zona de la picadura,                              | *sin dato*                         | *sin dato*               | Tratamiento<br>completo                            | Córdoba              | Capital                 | CORDOBA             |     |
|                                                             |                                                                       |                                    |                                                                                                  |                                    |                          |                                                    |                      |                         |                     |     |
| 31567362                                                    | Alacranismo Caso confirmado                                           | 18-03-2022                         | Tratamiento de antisepsia local                                                                  | *sin dato*                         | *sin dato*               | l ratamiento<br>completo                           | Córdoba              | Capital                 | CORDOBA             |     |
| 31567362<br>30891237                                        | Alacranismo Caso confirmado<br>Alacranismo Caso confirmado            | 18-03-2022<br>02-03-2022           | Tratamiento de antisepsia local<br>Suero antiescorpión Tityus<br>trivittatus y Tityus confluens. | *sin dato*<br>27/02/2022           | *sin dato*<br>27/02/2022 | Tratamiento<br>completo<br>Tratamiento<br>completo | Córdoba<br>Córdoba   | Capital<br>San Justo    | CORDOBA<br>TRANSITO |     |

Una vez obtenido el archivo excel se debe enviar como archivo adjunto a la casilla de mail <u>zoonosis@msal.gov.ar</u> como rendición al pedido de nuevos insumos.

### ¿Cómo encuentro mis reportes?

| Sistema Integrado<br>de Información<br>Sanitaria Argentino                                                                   | Ministerio de Salud<br>Argentina                                                          |                                                  |                                                                              |                                                        | Bin<br>Maria Celeste Castillo<br>Miércoles 13 de Abril                | Pascual<br>de 2022                            |
|----------------------------------------------------------------------------------------------------|-------------------------------------------------------------------------------------------|--------------------------------------------------|------------------------------------------------------------------------------|--------------------------------------------------------|-----------------------------------------------------------------------|-----------------------------------------------|
| INICIO SISA REGISTROS                                                                                                    | REPORTES DOCUMENTACIÓN                                                                    | N SOPORTE                                        | PADRÓN SISA                                                                  |                                                        | МІМІ                                                                  | ENÚ SALIR                                     |
| Inicio > Maria Celeste Castillo Pascual > Mis repor<br>Bienvenido M                                                          | tes > Editar reporte > Salida del reporte                                                 |                                                  | s reportes                                                                   | Mis<br>Opci<br>pers                                    | herramientas<br>iones y funciones<br>onales                           | 22 a las 12:03                                |
| Operador nacional SISA<br>Ministerio de Salud de la                                                                          | Nación                                                                                    | Mis                                              | s cursos<br>r mis datos de usuario                                           | PAD Pade                                               | RÓN SISA<br>rón de ciudadanos                                         | vencimiento     vencimiento                   |
|                                                                                                    |                                                                                           | Мо                                               | dificar datos de mi cuenta                                                   |                                                        |                                                                       |                                               |
| Accesos frecuentes                                                                                                    |                                                                                           | Ver                                              | r mi ficha de ciudadano                                                      | SNV<br>Siste                                           | S 2.0<br>ema Nacional de Vigilancia                                   |                                               |
| PADRÓN SISA<br>Padrón de ciudadanos                                                                                          | SNVS 2.0<br>Sistema Nacional de V<br>de Salud                                             | Vigilancia Ver                                   | r mis mensajes y alertas histórico                                           | s de S                                                 | alud                                                                  |                                               |
| Padrón de ciudadanos                                                                                                    | Listado nominal de casos no<br>Notificar un caso nominal                                  | tificados Co                                     | nfigurar mis alertas                                                         |                                                        |                                                                       |                                               |
|                                                                                                    | Evento (Notif. nominal)<br>Grupos de eventos (Notif. no                                   | Car<br>minal)                                    | mbiar mi contraseña                                                          |                                                        |                                                                       |                                               |
|                                                                                                    |                                                                                           | Env                                              | viar correo electrónico                                                      |                                                        |                                                                       |                                               |
| Mensajes y alertas                                                                                                    |                                                                                           | Ver                                              | r términos y condiciones                                                     |                                                        |                                                                       |                                               |
| <u>)</u>                                                                                                    | 2                                                                                         | Ter                                              | minar sesión                                                                 | PUCO                                                   | <b></b>                                                               |                                               |
| rificador constancias Autoridades y refere                                                                                   | Capacitación                                                                              | SISABI<br>(Próximamente)                         | Agenda sanitaria<br>REFES y REFEPS                                           | Padrón Único Consolid<br>Operativo                     | ado Inter Operabilidad<br>Servicios web                               | Geos<br>(Próxima                              |
| Mis reportes<br>En esta lista usted encontrará los reporter<br>que usted creó, no elimina o modifica info<br>crear reportes. | s personales que ha creado y registrado. P<br>rmación del registro que le da origen al re | Puede ejecutar o elimi<br>porte). Para registrar | inar un reporte registrado desde las a<br>un nuevo reporte personal debe hac | acciones de la lista (elim<br>erlo desde la Central de | inar un reporte sólo elimina la d<br>Reportes y Estadísticas utilizan | efinición del reporte<br>do el asistente para |
|                                                                                                    |                                                                                           |                                                  |                                                                              | 4                                                      | Buscar por -vista inicial-                                            | ✓ ,O Buscar                                   |
| ID Fecha Creado Report                                                                                                    | e Título                                                                                  |                                                  | Descripción                                                                  |                                                        | Origen Compartido                                                     |                                               |
| 56665 23/03/2022 mccastillo1 SNVS0 Nomina                                                                                    | 08 - Listado de Casos<br>RENDICIÓN Al<br>ales No Covid                                    | LACRANISMO                                       |                                                                              |                                                        | Propio NO                                                             | 899 🌡 🕅 🕑                                     |

Por último dicho reporte podrá ejecutarse (1), compartirse (2), modificarse (3) o programarse (4)

| Kis reporte                                                                                                    | S                                                     |                         |             |              |                 |             | ←        | ?  |
|----------------------------------------------------------------------------------------------------|-------------------------------------------------------|-------------------------|-------------|--------------|-----------------|-------------|----------|----|
| En esta lista usted encontrará los reportes personales que ha creado y registrado. Puede ejecutar o eliminar un reporte registrado desde las acciones de la lista (eliminar un reporte sólo elimina la definición del reporte<br>que usted creó, no elimina o modifica información del registro que le da origen al reporte). Para registrar un nuevo reporte personal debe hacerlo desde la Central de Reportes y Estadísticas utilizando el asistente para<br>crear reportes. |                                                       |                         |             |              |                 |             |          |    |
|                                                                                                    |                                                       |                         |             | + Buscar por | -vista inicial- | <b>→</b> ,0 | Buso     | ar |
| ID Fecha Dread                                                                                                    | Reporte                                               | Título                  | Descripción | Origen       | Compartido      |             |          |    |
| 56665 23/03/2022 mcca                                                                                                    | illo1 SNVS008 - Listado de Caso<br>Nominales No Covid | S RENDICIÓN ALACRANISMO |             | Propio       | NO              | 8 🤗 🏅       | <b>N</b> | Ō  |

El reporte de casos del SNVS 2.0 con las variables que se especifican anteriormente será el único documento válido para justiciar nuevos pedidos de insumos y posterior envío por parte de la Coordinación de Zoonosis

## argentina.gob.ar/salud

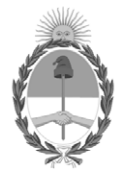

República Argentina - Poder Ejecutivo Nacional Las Malvinas son argentinas

#### Hoja Adicional de Firmas Informe gráfico

Número:

#### Referencia: INSTRUCTIVO DE REPORTE y RENDICIÓN DE INSUMOS A TRAVÉS DEL SNVS 2.0

El documento fue importado por el sistema GEDO con un total de 12 pagina/s.